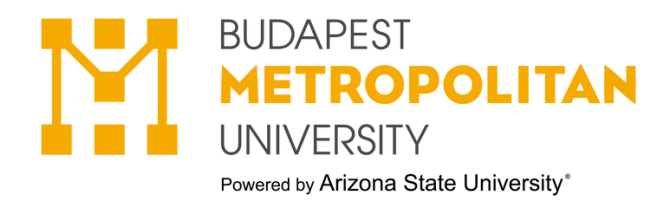

# HOW TO SUBMIT THE COOPERATION AGREEMENT STEP-BY-STEP

## 1.Neptun $\rightarrow$ Menu $\rightarrow$ Administration $\rightarrow$ Requests

|            |        | ≡  | Menu         | ^  | <b>Q</b> Meni | ı search       |                                  |       |  |  |
|------------|--------|----|--------------|----|---------------|----------------|----------------------------------|-------|--|--|
|            |        | ☆  | Favourites   |    | >             |                |                                  |       |  |  |
|            | 0      |    | Home         |    |               | Dr             |                                  |       |  |  |
|            |        | Ē  | Calendar     |    |               |                |                                  |       |  |  |
|            | Ū      |    | Studies      |    | >             |                | . dte                            |       |  |  |
|            |        | ╚  | Subject      |    | >             | ~              | <ul> <li>Futfilled cr</li> </ul> | ealts |  |  |
|            | ~      | Ē  | Exams        |    | >             | ~              | 🛱 Exams                          |       |  |  |
|            |        | Ú  | Finances     |    | >             |                |                                  |       |  |  |
|            | $\Box$ | 00 | Administrati | on | >             | Administration | n main menu »                    |       |  |  |
|            |        | í  | Information  |    | >             | Term registrat | ion                              |       |  |  |
|            |        |    |              |    |               | Requests       |                                  |       |  |  |
|            |        |    |              |    |               | Request judge  | ment                             |       |  |  |
|            |        |    |              |    |               | Dormitory app  | plication                        |       |  |  |
|            |        |    |              |    |               | Questionnaire  | 5                                |       |  |  |
|            |        |    |              |    |               | Recategorizati | ion request                      |       |  |  |
|            |        |    |              |    |               | Student Card   | request                          |       |  |  |
|            |        |    |              |    |               | Student Ioan r | equest                           |       |  |  |
|            |        |    |              |    |               | General forms  | ;                                |       |  |  |
|            |        |    |              |    |               | Erasmus        |                                  |       |  |  |
|            |        |    |              |    | Reserve dates |                |                                  |       |  |  |
| lest-torms |        |    |              |    |               |                |                                  |       |  |  |

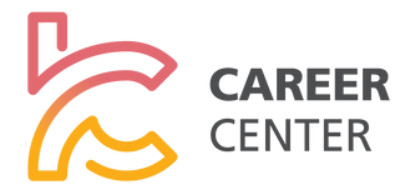

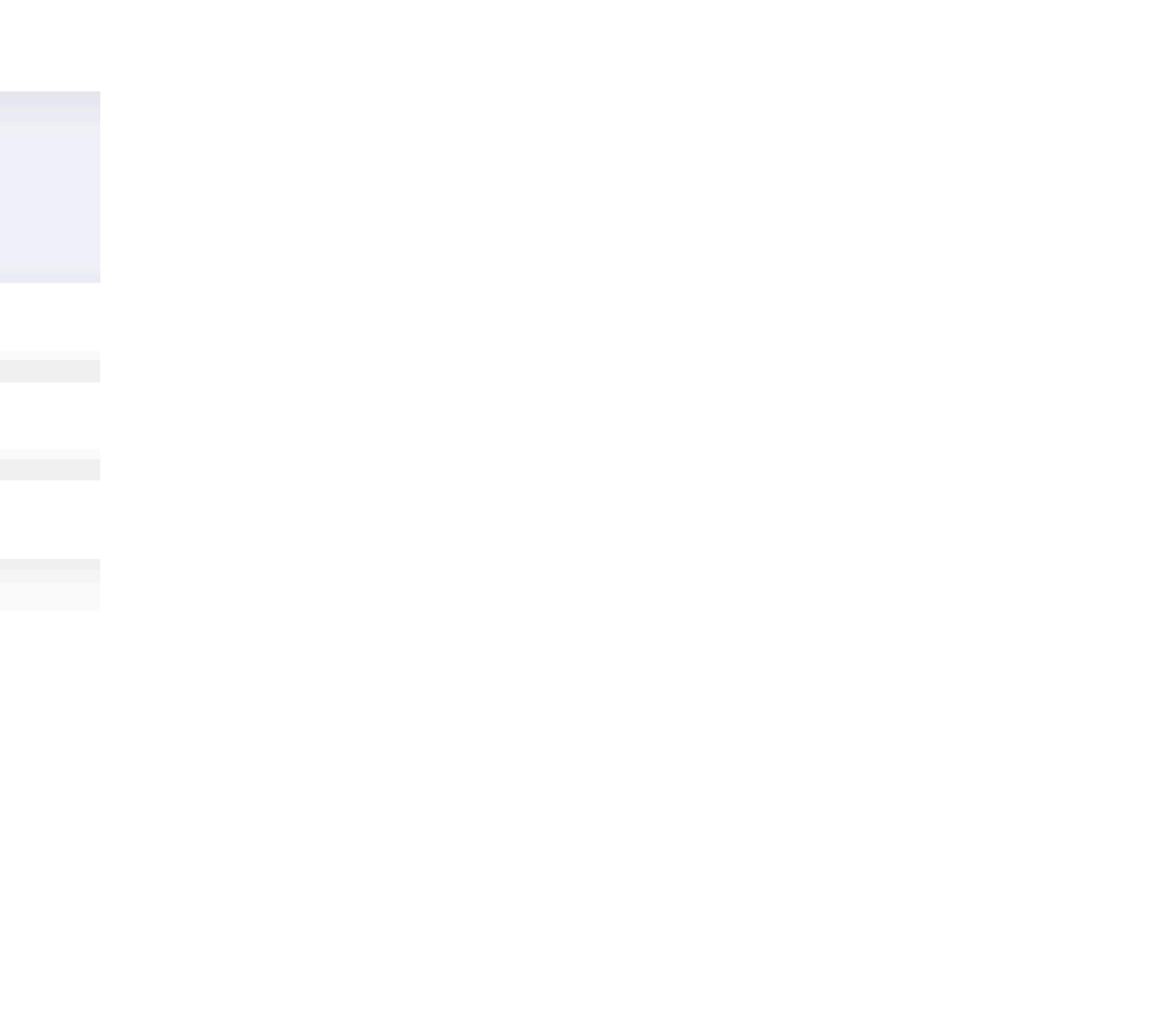

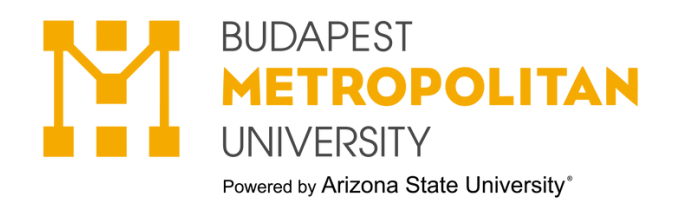

Requests

Request Fill

Complete list of available requests

① Returned for repair

### 2. Choose the "Request Fill", then find the Cooperation agreement.

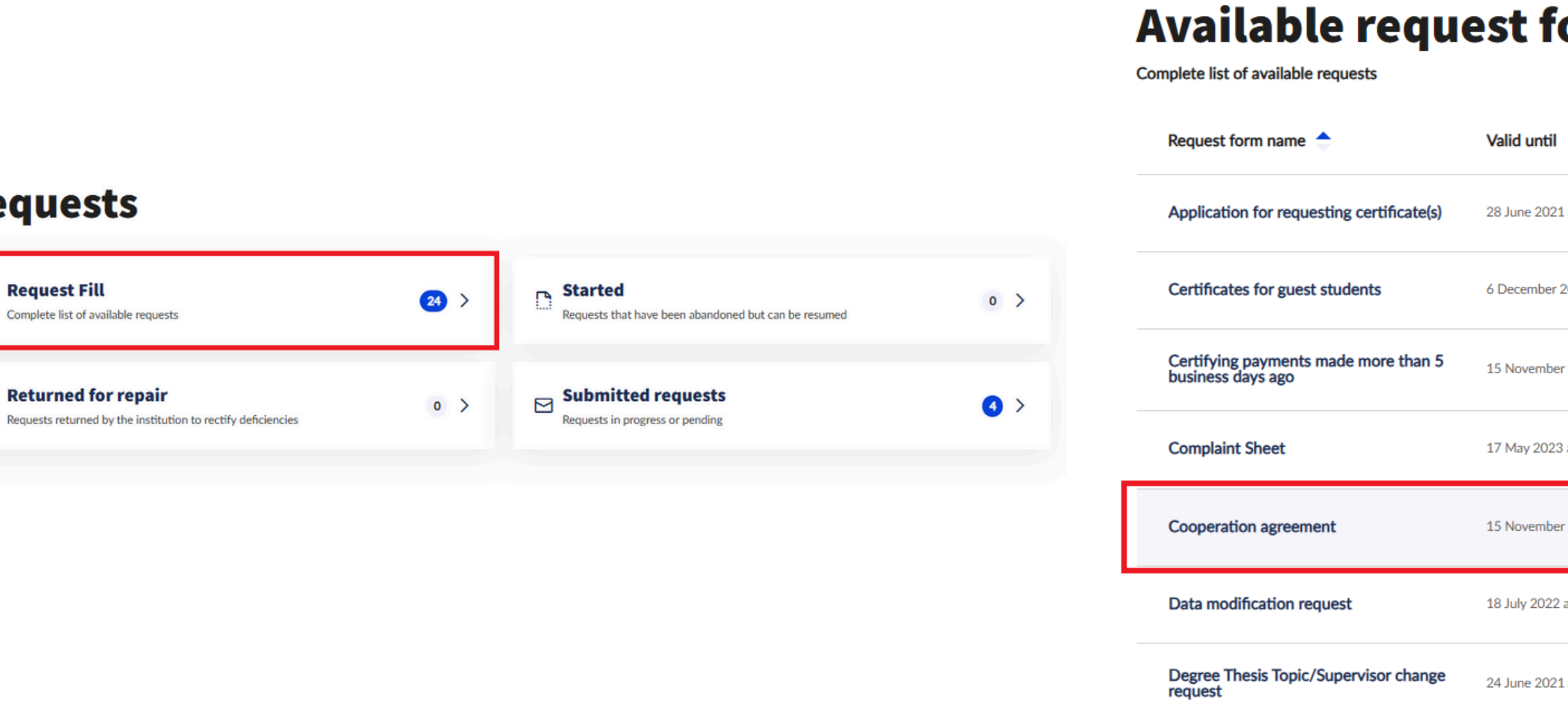

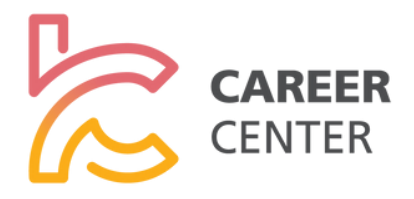

| ST TORMS                    | îţ  | Filt    | er | ~ |
|-----------------------------|-----|---------|----|---|
| Valid until 🗢               |     |         |    |   |
| 28 June 2021 at 10:00 -     | Ins | pection | on | > |
| 5 December 2021 at 10:00 -  | Ins | pection | on | > |
| .5 November 2017 at 10:00 - | Ins | pection | on | > |
| 17 May 2023 at 00:00 -      | Ins | pection | on | > |
| .5 November 2017 at 10:00 - | Ins | pection | on | > |
| 18 July 2022 at 10:00 -     | Ins | pection | on | > |
| 24 June 2021 at 10:00 -     | Ins | pectio  | on | > |

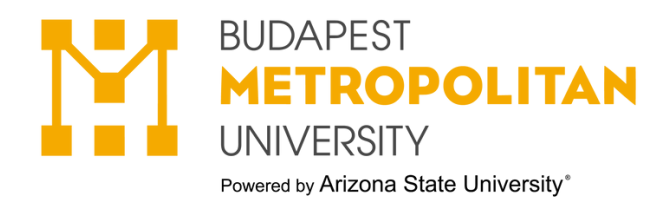

# 3.Start filling $\rightarrow$ Then fill out the form

#### Please choose the type of the internship:

Paid Internship 2-26 weeks (full-time or part-time students)
 Unpaid Internship 2-5 weeks (full-time or part-time students)
 International Relations Program 4 weeks (full-time or part-time students)
 ART Programs - External Internship

#### Internship provider/Employer

| Name of Internship provider/Employer:    |                         |           |               |            |
|------------------------------------------|-------------------------|-----------|---------------|------------|
| Típusa:                                  |                         | ⊖ költsé  | égvetési szer | ∨ ⊖gazdáll |
| Address/Registered seat:                 |                         |           |               |            |
| Tax number:                              |                         |           |               | 0          |
| Statistical code:                        |                         |           |               |            |
| Company registry number:                 |                         |           |               |            |
| Represented by (name of the company's    | s official representati | ve):      |               |            |
| Contact person                           |                         |           |               | _          |
|                                          | Name:                   |           |               |            |
|                                          | E-mail:                 |           |               |            |
|                                          | Phone:                  | 0         |               |            |
| Company's field of activity:             |                         |           |               |            |
| Address of the internship placement:     |                         |           |               |            |
| Internship supervisor                    |                         |           |               |            |
|                                          | Name:                   |           |               |            |
|                                          | Position:               |           |               |            |
|                                          | E-mail:                 |           |               |            |
|                                          | Phone:                  |           | 0             |            |
| Student's position/duties:               |                         |           |               |            |
| Internship salary (Monthly gross amoun   | t):                     |           |               |            |
| Student's daily working hours (8 hours o | or 6 hours or 5 hours   | 4 hours): |               | 0          |
| Duration of the internship (in weeks):   |                         |           |               | 0          |
| Duration of the internship (in hours):   |                         |           |               | 0          |
| Internship period:                       |                         |           |               |            |
|                                          |                         |           |               | e 🖯        |
| Tasks expected of student by supervisor  | (Job description):      |           |               |            |
|                                          |                         |           |               |            |

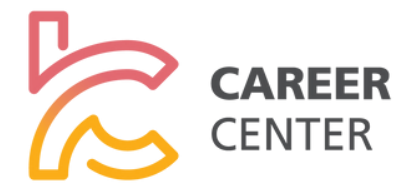

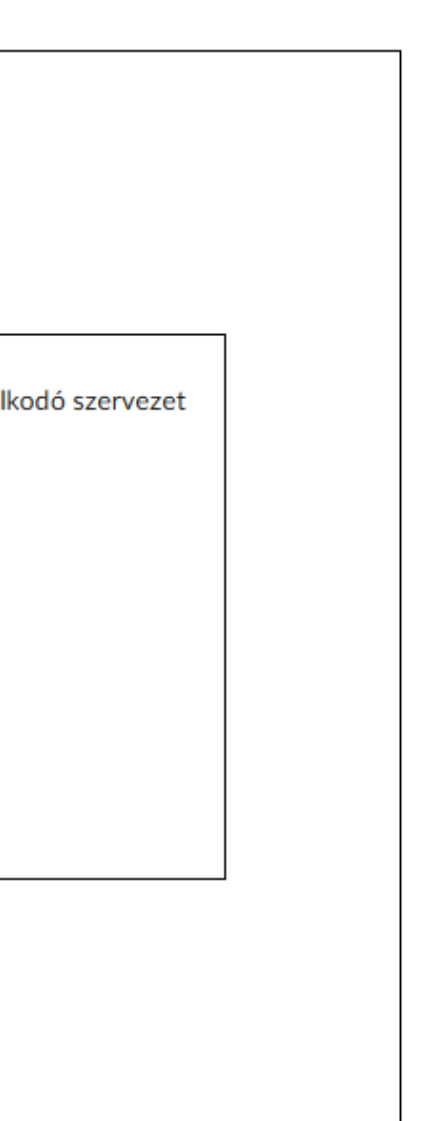

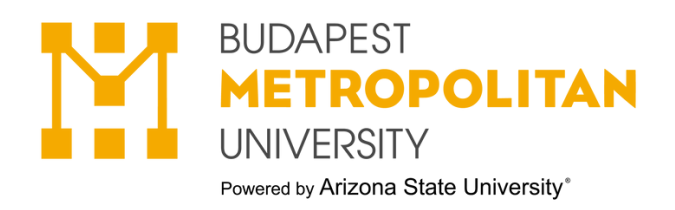

### 4. Fill in the form and click on 2Next page".

At the Internship salary, please state the monthly gross amount. For ART students: the Duration of the internship must be written in working hours!

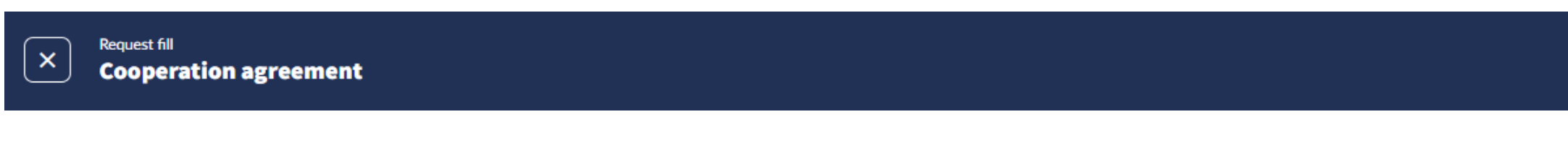

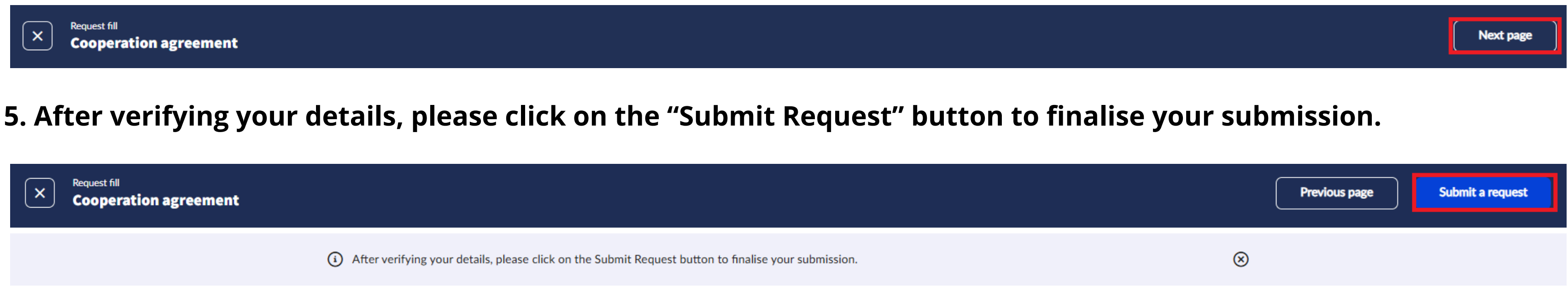

### **Cooperation Agreement**

- After the acceptance, the administrator sends you back the request so that after having finished the internship you will be able to upload your "Evaluation of Internship" to the NEPTUN until the deadline.
- For Business, Communication and Tourism Students: after having finished the internship you will be able to upload your "Essay on internship" to the NEPTUN until the deadline.

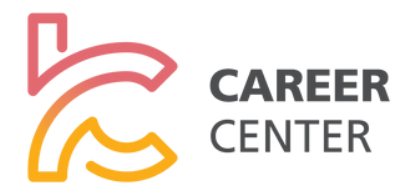